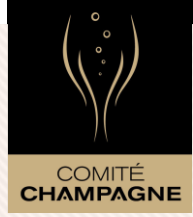

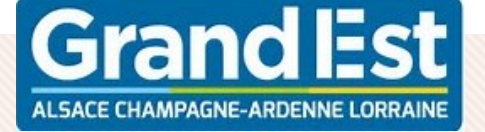

### Portail Collaboratif du Comité Champagne

Cet espace est réservé aux Vignerons et aux Maisons ressortissant du Comité Champagne...

SE CONNECTER

# PROJETS CONFUSION

#### janvier 2025

Ce document du Comité Interprofessionnel du Vin de Champagne (CIVC) est mis à disposition selon les termes de la licence Creative Commons Attribution - Pas d'Utilisation Commerciale - Pas de modification 3.0 non transposé. Pour voir la copie de cette licence, visitez http://creativecommons.org/licenses/by-nc-nd/3.0/deed.fr

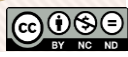

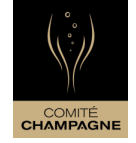

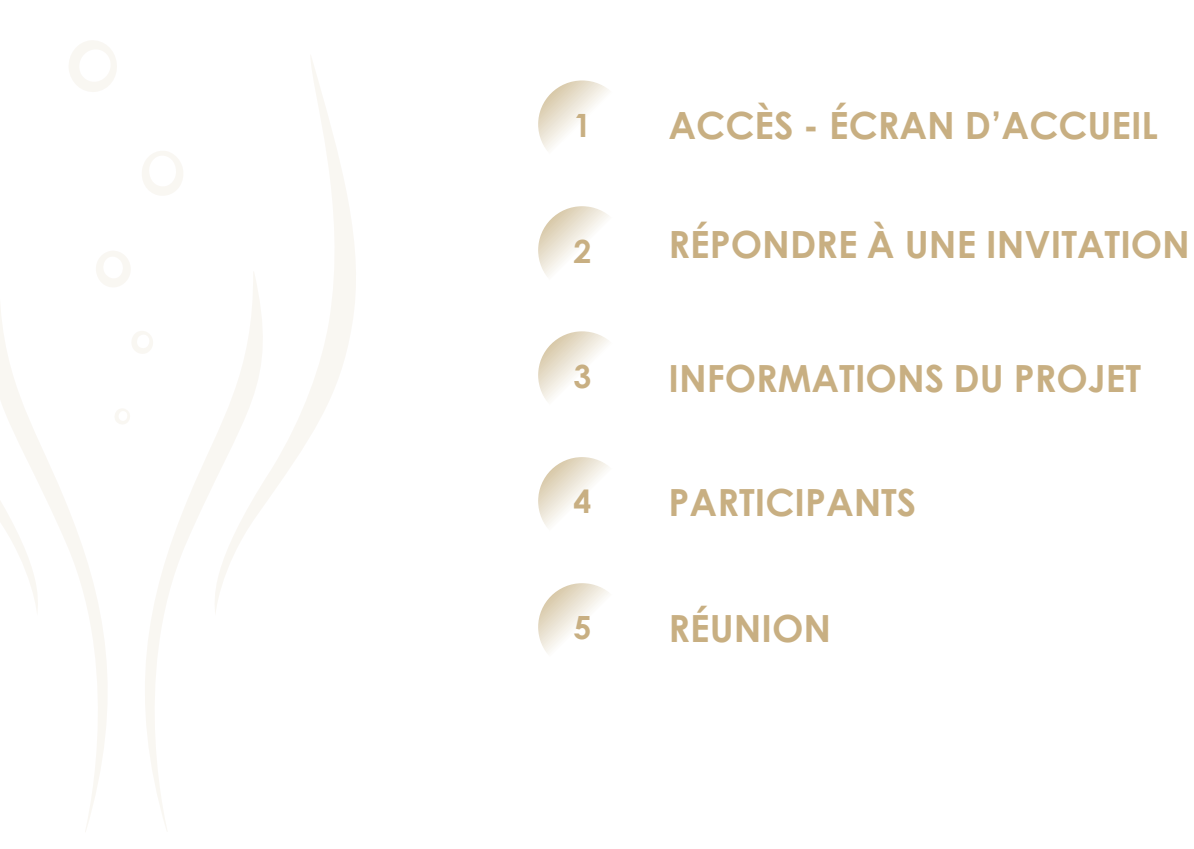

![](_page_1_Figure_3.jpeg)

![](_page_2_Picture_0.jpeg)

### 0 Pourcy La Neuville-aux-Courtagnon Larris Cuchery Belval-sous Châtillon 5 A Sain Damervo Dizy Boursault Vauciennes Epernay LIEUX-DITS MOUSSY PARCELLES COMMUNES

# ACCÈS - ACCUEIL

### Portail « projets collectifs »

PORTAIL PROJETS COLLECTIFS

![](_page_2_Picture_5.jpeg)

# **PORTAIL PCOLLAB**

![](_page_3_Picture_1.jpeg)

A C C È S

Portail réservé aux professionnels champenois disposant d'un accès à l'extranet professionnel

|                                                                                       | $\hat{\mathbb{V}}$                                                  |  |  |  |  |  |
|---------------------------------------------------------------------------------------|---------------------------------------------------------------------|--|--|--|--|--|
|                                                                                       | CHARTER                                                             |  |  |  |  |  |
|                                                                                       |                                                                     |  |  |  |  |  |
|                                                                                       | Bienvenue sur l'extranet Champagne                                  |  |  |  |  |  |
| COMITE                                                                                | Identifiant Cet espace est réservé aux Vignerons et Maisons de      |  |  |  |  |  |
| CHAMPAGNE                                                                             | pascale pierne Champagne ressortisants du Comité Champagne.         |  |  |  |  |  |
|                                                                                       | Mot de passe                                                        |  |  |  |  |  |
| Death 11 Collister and 17 de Constitution Champion                                    |                                                                     |  |  |  |  |  |
| Portail Collaboratif du Comite Champagne                                              | Se souvenir de moi ?                                                |  |  |  |  |  |
| Cet espace est réservé aux Vignerons et aux Maisons ressortissant du Comité Champagne |                                                                     |  |  |  |  |  |
|                                                                                       | H0 Me connecter     Be Demande d'accés                              |  |  |  |  |  |
| SE CONNECTER                                                                          |                                                                     |  |  |  |  |  |
|                                                                                       |                                                                     |  |  |  |  |  |
|                                                                                       |                                                                     |  |  |  |  |  |
|                                                                                       |                                                                     |  |  |  |  |  |
|                                                                                       | Väitez www.champagne.fr   Neus contacter : support.estranet@cbvc.fr |  |  |  |  |  |

![](_page_3_Picture_5.jpeg)

![](_page_3_Figure_6.jpeg)

### 4 volets

- Invitations à venir / passées
- Réunions à venir / passées
- Projets à venir / passés
- Projets administrés à venir / projets terminés

Aucun affichage tant que vous n'avez pas été invité à répondre à l'adhésion/refus du projet confusion

| JEIL | MES PARCELLE      | ES ME                  |            |                                                                |  |
|------|-------------------|------------------------|------------|----------------------------------------------------------------|--|
|      |                   | Invitations à venir    |            | Invitations passées                                            |  |
|      |                   | <b>01</b><br>févr.     | Uous ave   | rez été invité au projet PROJET TEST - TUTO confusion RÉPONDRE |  |
|      |                   | • Réunio               | ns à venir | Réunions passées                                               |  |
|      |                   | Rechercher<br>Aucunes. | ок         | $O \odot $                                                     |  |
|      | • Projets à venir |                        | à venir    | Projets terminées                                              |  |
|      |                   | Rechercher<br>Aucunes  | Tous       | <u> </u>                                                       |  |
|      |                   |                        |            |                                                                |  |

![](_page_4_Picture_8.jpeg)

ACCI

![](_page_4_Picture_9.jpeg)

![](_page_4_Picture_10.jpeg)

![](_page_5_Picture_1.jpeg)

| ACCUEIL MES PARCELLES MESSAGE(S)                                               |                                                                     | STE COTES SAINT MICHEL |
|--------------------------------------------------------------------------------|---------------------------------------------------------------------|------------------------|
|                                                                                | Recherche                                                           |                        |
|                                                                                |                                                                     |                        |
| Personnaliser ses données                                                      | Votre nom complet actuel est: STE COTES SAINT MICHEL                |                        |
| Mise à jour du profil                                                          | Prénom<br>STE COTES SAINT MICHEL                                    | 0                      |
|                                                                                | Nom                                                                 |                        |
| Prénom                                                                         | Email                                                               |                        |
| • Nom                                                                          | Pour modifier votre email veuillez passer par <b>l'extranet pro</b> |                        |
| • Adresse                                                                      | Adresse                                                             |                        |
| Signature de vos futurs mails                                                  | Code postal                                                         |                        |
|                                                                                | Ville                                                               |                        |
| Pas de modification de l'adresse<br>mail possible sur le portail proiets       | Complément d'adresse                                                |                        |
|                                                                                | Nom adresse                                                         |                        |
| concerns                                                                       | LES COTES SAINT MICHEL                                              |                        |
|                                                                                | Email signature                                                     |                        |
| Modification adresse mail<br>uniquement réalisable sur le site<br>extranet pro | ∽ ♂ ₿ <i>Г</i> ⊻ ♀ 𝔗 ⋿ 吾 君 ≡ ⊨ ∨ ≔ ∨                                |                        |
| · · · · · · · · · · · · · · · · · · ·                                          |                                                                     | 6                      |

![](_page_5_Picture_3.jpeg)

![](_page_6_Picture_1.jpeg)

| MESSAGERIE                                         | ACCUEIL MES PARCELLES MESSAGERIE |                                             |                                   |                                                                                                    |         |  |
|----------------------------------------------------|----------------------------------|---------------------------------------------|-----------------------------------|----------------------------------------------------------------------------------------------------|---------|--|
|                                                    |                                  | Invitations à venir     Invitations passées |                                   |                                                                                                    |         |  |
| MESSAGERIE 1                                       |                                  | <b>01</b><br>févr.                          | Uous avez été invité au projet PI | ROJET TEST - TUTO confusion Répondre                                                                                                    | )       |  |
| La mention d'un numéro à coté de<br>« messagerie » |                                  |                                             |                                   |                                                                                                    |         |  |
| = indication du nombre de mail reçu                |                                  |                                             |                                   |                                                                                                    |         |  |
| depuis votre dernière connexion                    | MESSAGERIE                       | ENVOYER UN ME                               | SSAGE                             |                                                                                                    |         |  |
|                                                    | 1                                | Tous les messages                           | PROJET TEST - TU                  | Constant de la provincia de la constant de la constant de la const | rojet ! |  |
|                                                    |                                  |                                             | 01 févr. 12h26                    |                                                                                                    |         |  |
|                                                    |                                  |                                             |                                   |                                                                                                    |         |  |

![](_page_6_Picture_4.jpeg)

# COMITÉ

### **INVITATION A VENIR**

|             | Invitations à venir     Invitations passées                                      |
|-------------|----------------------------------------------------------------------------------|
|             | 01<br>févr. Uous avez été invité au projet PROJET TEST - TUTO confusion RÉPONDRE |
|             |                                                                                  |
|             |                                                                                  |
| outon RÉPON | RE                                                                               |

### POUR TOUS LES EXPLOITANTS INVITÉS À PARTICIPER

### **Réponses – plusieurs possibilités**

![](_page_8_Picture_3.jpeg)

Répondre en une seule pour toutes les parcelles

![](_page_8_Picture_5.jpeg)

Cliquer sur le bouton correspondant à votre réponse. => Votre réponse se répercutera pour toutes vos parcelles

![](_page_8_Picture_7.jpeg)

Possibilité de personnaliser la réponse pour chaque parcelle

![](_page_8_Picture_9.jpeg)

Si vous souhaitez retirer ou conserver une parcelle, agir sur les commandes spécifiques de cette parcelle

![](_page_8_Picture_12.jpeg)

![](_page_8_Picture_13.jpeg)

Les parcelles concernées par ce projet sont indiquées dans le tableau ci-dessous. Merci de **prendre une décision** pour chacune d'elle !

![](_page_8_Picture_15.jpeg)

| ÷     | DÉCISION \$ | CÉPAGE 💠     | ANNÉE 💠 | SURFACE \$                            | ACTIONS          | $\mathbf{N}$ |
|-------|-------------|--------------|---------|---------------------------------------|------------------|--------------|
|       |             |              |         | $\frac{0}{m^2}$ / $\frac{10513}{m^2}$ |                  |              |
| A0039 | En attente  | MEUNIER N    | 1988    | 984m²                                 | ACCEPTER REFUSER | 2            |
| A0274 | En attente  | CHARDONNAY B | 2020    | 1400m <sup>2</sup>                    | ACCEPTER REFUSER |              |
| A0274 | En attente  | CHARDONNAY B | 2024    | 1418m²                                | ACCEPTER REFUSER |              |
| A0343 | En attente  | PINOT NOIR N | 2005    | 446m <sup>2</sup>                     |                  |              |
| A0738 | En attente  | MEUNIER N    | 1974    | 843m²                                 |                  |              |
| A0781 | En attente  | CHARDONNAY B | 1992    | 2614m²                                |                  |              |
| A0823 | En attente  | CHARDONNAY B | 2009    | 665m²                                 | ACCEPTER REFUSER | ~            |
| A0877 | En attente  | CHARDONNAY B | 1993    | 484m²                                 | ACCEPTER REFUSER |              |
| A1264 | En attente  | MEUNIER N    | 1977    | 605m²                                 |                  |              |
| A1265 | En attente  | MEUNIER N    | 1977    | 205m²                                 | ACCEPTER REFUSER |              |
| A1290 | En attente  | CHARDONNAY B | 1993    | 84m²                                  | ACCEPTER REFUSER |              |
| A1292 | En attente  | CHARDONNAY B | 1993    | 765m²                                 | ACCEPTER REFUSER |              |
|       |             |              |         |                                       | TERMINER         |              |

9

### POUR TOUS LES EXPLOITANTS INVITÉS À PARTICIPER

### **Réponses – plusieurs possibilités**

![](_page_9_Picture_3.jpeg)

Répondre en une seule pour toutes les parcelles

![](_page_9_Picture_5.jpeg)

Cliquer sur le bouton correspondant à votre réponse. => Votre réponse se répercutera pour toutes vos parcelles

![](_page_9_Picture_7.jpeg)

Possibilité de personnaliser la réponse pour chaque parcelle

![](_page_9_Picture_9.jpeg)

Si vous souhaitez retirer ou conserver une parcelle, agir sur les commandes spécifiques de cette parcelle

![](_page_9_Picture_12.jpeg)

Merci de prendre une décision pour chacune d'elle !

| \$    | DÉCISION \$ | CÉPAGE ≑     | ANNÉE 💠 | SURFACE \$                                    |                    |   |
|-------|-------------|--------------|---------|-----------------------------------------------|--------------------|---|
|       |             |              |         | 0<br>m <sup>2</sup> / 10513<br>m <sup>2</sup> |                    |   |
| A0039 | En attente  | MEUNIER N    | 1988    | 984m²                                         | ACCEPTER REFUSER   | 2 |
| A0274 | En attente  | CHARDONNAY B | 2020    | 1400m <sup>2</sup>                            | ACCEPTER REFUSER   |   |
| A0274 | En attente  | CHARDONNAY B | 2024    | 1418m²                                        | ACCEPTER REFUSER   |   |
| A0343 | En attente  | PINOT NOIR N | 2005    | 446m²                                         | ACCEPTER REFUSER ( |   |
| A0738 | En attente  | MEUNIER N    | 1974    | 843m²                                         |                    |   |
| A0781 | En attente  | CHARDONNAY B | 1992    | 2614m²                                        |                    |   |
| A0823 | En attente  | CHARDONNAY B | 2009    | 665m²                                         | ACCEPTER REFUSER   | ~ |
| A0877 | En attente  | CHARDONNAY B | 1993    | 484m²                                         |                    |   |
| A1264 | En attente  | MEUNIER N    | 1977    | 605m²                                         | ACCEPTER REFUSER   |   |
| A1265 | En attente  | MEUNIER N    | 1977    | 205m²                                         | ACCEPTER REFUSER   |   |
| A1290 | En attente  | CHARDONNAY B | 1993    | 84m²                                          | ACCEPTER REFUSER   |   |
| A1292 | En attente  | CHARDONNAY B | 1993    | 765m²                                         | ACCEPTER REFUSER   |   |
|       |             |              |         |                                               | TERMINER           |   |

![](_page_9_Picture_15.jpeg)

# **MODALITÉ DE POSE – CHOIX FACTURATION**

![](_page_10_Picture_1.jpeg)

### FONCTIONNALITÉS OPTIONNELLES SELON PROJETS - DEMANDES COMPLÉMENTAIRES

### **MODALITÉ DE POSE**

Sur certaines communes, différents modes de pose coexistent :

- o pose collective
- Pose individuelle

Votre choix est à indiquer à cette étape

|              |              |       |         |                   | - |                   |   |
|--------------|--------------|-------|---------|-------------------|---|-------------------|---|
| CVI          | CÉPAGE       | ANNÉE | SURFACE | TYPE DE POSE      |   | FACTURATION       |   |
|              |              |       |         | Choisir pour tout | ~ | Choisir pour tout | ~ |
| 510347 D0585 | PINOT NOIR N | 2014  | 236m²   | Pose collective   | ~ | Pas de préférence | ~ |
|              |              |       |         | Pose collective   |   |                   |   |
|              |              |       |         | Pose individuelle |   |                   |   |

POUR LUDES POSE DES PUFFERS EN COLLECTIF JEUDI 3 AVRIL 2025

#### FACTURATION – CHOIX DU DISTRIBUTEUR

Possibilité, si option retenue sur la commune, de choisir le distributeur pour la facturation ou bien de laisser la décision finale au coordinateur de site : "pas de préférence"

![](_page_10_Picture_12.jpeg)

![](_page_11_Picture_1.jpeg)

### POUR TOUS LES EXPLOITANTS INVITÉS À PARTICIPER À UN PROJET

VALIDER votre réponse

![](_page_11_Picture_4.jpeg)

Une fois les réponses apportées, cliquer sur **TERMINER**.

#### Vous avez été invité à rejoindre ce projet !

.es parcelles concernées par ce projet sont indiquées dans le tableau ci-dessous. Merci de **prendre une décision** pour chacune d'elle !

![](_page_11_Picture_8.jpeg)

i 0 parcelles / 12 en attente de réponse...

| 4<br>P | DÉCISION \$ | CÉPAGE 💠     | ANNÉE ≑ | SURFACE \$                                                                                                    | ACTIONS                    |
|--------|-------------|--------------|---------|----------------------------------------------------------------------------------------------------|----------------------------|
|        |             |              |         | $\begin{array}{c c} 9113 \\ m^2 \\ m^2 \\ m^2 \\ m^2 \\ m^2 \end{array} \right) \begin{array}{c} 10513 \\ m^2 \\ m^2 \\ m^2 \end{array}$ | ACCEPTER TOUT REFUSER TOUT |
| 0039   | Acceptée    | MEUNIER N    | 1988    | 984m²                                                                                                    |                            |
| )274   | Refusée     | CHARDONNAY B | 2020    | 1400m <sup>2</sup>                                                                                                    |                            |
| )274   | Acceptée    | CHARDONNAY B | 2024    | 1418m²                                                                                                    |                            |
| )343   | Acceptée    | PINOT NOIR N | 2005    | 446m <sup>2</sup>                                                                                                    |                            |
| )738   | Acceptée    | MEUNIER N    | 1974    | 843m <sup>2</sup>                                                                                                    |                            |
| )781   | Acceptée    | CHARDONNAY B | 1992    | 2614m²                                                                                                    |                            |
| )823   | Acceptée    | CHARDONNAY B | 2009    | 665m²                                                                                                    |                            |
| )877   | Acceptée    | CHARDONNAY B | 1993    | 484m²                                                                                                    |                            |
| L264   | Acceptée    | MEUNIER N    | 1977    | 605m²                                                                                                    |                            |
| 1265   | Acceptée    | MEUNIER N    | 1977    | 205m <sup>2</sup>                                                                                                    |                            |
| 1290   | Acceptée    | CHARDONNAY B | 1993    | 84m²                                                                                                    |                            |
| 1292   | Acceptée    | CHARDONNAY B | 1993    | 765m²                                                                                                    |                            |
|        |             |              |         |                                                                                                    |                            |

![](_page_11_Picture_12.jpeg)

### POUR TOUS LES EXPLOITANTS INVITÉS À PARTICIPER À UN PROJET

VOIR LE PROJ

VALIDER votre réponse

![](_page_12_Picture_3.jpeg)

Une fois votre réponse « terminer vous pouvez cliquer sur le bouton

#### Vous pourrez ainsi visualiser le projet et donc les réponses des autres participants

Vous accéder alors aux différents volets du projet :

- o Informations
- Participants
- o Réunions
- o messages

#### Vous avez été invité à rejoindre ce projet !

Les parcelles concernées par ce projet sont indiquées dans le tableau ci-dessous. Merci de **prendre une décision** pour chacune d'elle !

![](_page_12_Picture_13.jpeg)

O parcelles / 12 en attente de réponse...

| ¢     | DÉCISION \$ | CÉPAGE 💠     | ANNÉE 💠 | SURFACE ≑                                                                                                    | ACTIONS                    |
|-------|-------------|--------------|---------|----------------------------------------------------------------------------------------------------|----------------------------|
|       |             |              |         | $\begin{array}{c c} 8270 \\ m^2 \end{array} \middle  \begin{array}{c} 2243 \\ m^2 \end{array} \middle  \begin{array}{c} 10513 \\ m^2 \end{array}$ | ACCEPTER TOUT REFUSER TOUT |
| .0039 | Acceptée    | MEUNIER N    | 1988    | 984m²                                                                                                    |                            |
| .0274 | Refusée     | CHARDONNAY B | 2020    | 1400m²                                                                                                    |                            |
| .0274 | Acceptée    | CHARDONNAY B | 2024    | 1418m²                                                                                                    |                            |
| .0343 | Acceptée    | PINOT NOIR N | 2005    | 446m²                                                                                                    |                            |
| 0738  | Refusée     | MEUNIER N    | 1974    | 843m²                                                                                                    |                            |
| .0781 | Acceptée    | CHARDONNAY B | 1992    | 2614m²                                                                                                    |                            |
| .0823 | Acceptée    | CHARDONNAY B | 2009    | 665m²                                                                                                    |                            |
| .0877 | Acceptée    | CHARDONNAY B | 1993    | 484m²                                                                                                    |                            |
| 1264  | Acceptée    | MEUNIER N    | 1977    | 605m²                                                                                                    |                            |
| 1265  | Acceptée    | MEUNIER N    | 1977    | 205m <sup>2</sup>                                                                                                    |                            |
| 1290  | Acceptée    | CHARDONNAY B | 1993    | 84m²                                                                                                    |                            |
| 1292  | Acceptée    | CHARDONNAY B | 1993    | 765m²                                                                                                    |                            |
| F     |             |              |         |                                                                                                    | TERMINER                   |
|       |             |              |         |                                                                                                    |                            |

![](_page_12_Picture_16.jpeg)

# **INFORMATION - DESCRIPTIF**

![](_page_13_Picture_1.jpeg)

![](_page_13_Picture_2.jpeg)

| Aucune action possib                                                                                                    | ble sur cette                                                                                                    |                               |                                                                                                    |                                       | ROJET TEST -                      | TUTO confusion                                                  | 1<br>IESSAGES                       |
|----------------------------------------------------------------------------------------------------|----------------------------------------------------------------------------------------------------|-------------------------------|----------------------------------------------------------------------------------------------------|---------------------------------------|-----------------------------------|-----------------------------------------------------------------|-------------------------------------|
| coordinateur du proje                                                                                                    | et                                                                                                    | ÷ Avancement du p             | projet ÷                                                                                                    |                                       |                                   | ÷ Réunions à venir                                              | ÷                                   |
|                                                                                                    |                                                                                                    | Préparation                   | Inscription                                                                                                    | √<br>En cours                         | X<br>Terminé                      | <ul> <li>Aucune de prévu</li> <li>Description du pro</li> </ul> | jet ÷                               |
|                                                                                                    |                                                                                                    | ÷ Info du projet ÷            |                                                                                                    |                                       |                                   | Projets simulation pour mise o<br>pose individuelle uniquement  | n place des projets confusion       |
| u projet + Description                                                                                                    | du projet 🔸                                                                                                    |                               |                                                                                                    |                                       |                                   |                                                                 |                                     |
| Envoyer Un nouveau message<br>Titre du message<br>Contenu du message<br>ウーク・タリーレータークティース 語 語 マ 田 マ<br>くー Votre Steta Id ー> | Projet: Constant of Destinaires): Constant of Constant of Constant |                               | 20 janv. 2025<br>30 mars 2025<br>Confusion sexuelle                                                                                                    | 1 A PARTICIPANTS                      | 10 P<br>PARCELLES<br>OBita / 11ha | ÷ Zone concernée ÷                                              | MANCY (51342)     MONTHELON (51378) |
|                                                                                                    | DAQUER ANNUER                                                                                                    | ROLE<br>Vigneron Coordinateur | In the second second se | ÷<br>MIKS CONCERNÉES<br>MANCY MONTHES | CONTACTER                         |                                                                 |                                     |

### **PARTICIPANTS** LISTES DES PARTICIPANTS

### **PROJET TEST - TUTO confusion**

RÉUNIONS

MESSAGES

# Visualisation des autres participants

Au fur et à mesure des réponses, le tableau et la carte s'enrichiront des retours saisis

- Invité (= réponse en attente)
- Accepté
- Refus

| TOUTES    | MANCY         |             | ♦ MONTHELON > |
|-----------|---------------|-------------|---------------|
|           |               |             | ACTION \$     |
| NOM (7) 💠 | INVITATION \$ | PARCELLES 🖨 | ACTIONS       |
| ercher    |               | 15          |               |
|           | Accepté       | 3/8         |               |
|           | Accepté       | 2/2         |               |
|           | Accepté       | 3/8         |               |
|           | Accepté       | 6/6         |               |
|           | Accepté       | 00/0        |               |
|           | Refusé        | 1           |               |
|           | Invité        | 0           |               |
|           |               |             |               |

### **REUNION** INDICATION DES RENCONTRES ORGANISÉES POUR LE PROJET

### **PROJET TEST - TUTO confusion**

PARTICIPANTS

MESSAGES

| Visualisation page d'accueil |                                                                                                    | Détail de la réunion                                     |                                                         |                            |              |      |
|------------------------------|----------------------------------------------------------------------------------------------------|----------------------------------------------------------|---------------------------------------------------------|----------------------------|--------------|------|
| ACCUEIL MES PARCE            | LES MESSAGERIE                                                                                                    |                                                          |                                                         |                            |              |      |
|                              | Invitations à venir • Invitations passées                                                                                              | (~ RTOUR)<br>conflusion - pose                           |                                                         |                            |              |      |
|                              | 01 () Vous avez été invité au projet PROJET TEST - TUTO confusion RÉPONDRE                                                             | DATE:<br>103 février 2025<br>(0) 08:00<br>(0) MONTHEI ON | AMESSI<br>place di fégliae<br>lat: 41 smost for 1.82717 |                            |              |      |
|                              |                                                                                                    |                                                          |                                                         |                            |              |      |
|                              |                                                                                                    | 2 PARTICIPANTS ©                                         | STATUS ©                                                | PARCELLES                  | ACTIONS      |      |
|                              | Réunions à venir     Réunions passées                                                                                                  | Rechercher                                               | (THE C                                                  | 12 (11275 m <sup>3</sup> ) |              |      |
|                              | Rechercher OK () PAGE 1/1 ()                                                                                                    |                                                          | En attarite                                             | 1 (762 m?)                 |              |      |
|                              | Organisation - pose         2 participants         Canso 2 participants         chantier pose diffusuers         VOIR         MODIFIER |                                                          |                                                         | 11 (20137                  | (m)(m)(m)(m) |      |
|                              | Rechercher Tous V OK                                                                                                    |                                                          |                                                         |                            |              |      |
|                              | PROJET TEST - TUTO CONFUSION                                                                                                    |                                                          |                                                         |                            |              |      |
|                              | Inscription     Confusion sexuelle     2025                                                                                            |                                                          |                                                         |                            |              |      |
|                              | <ul> <li>A 2 participants</li> <li></li></ul>                                                                                          | TAIL COLLAB                                              |                                                         |                            |              | - 16 |

(i) INFORMATIONS

![](_page_16_Picture_0.jpeg)